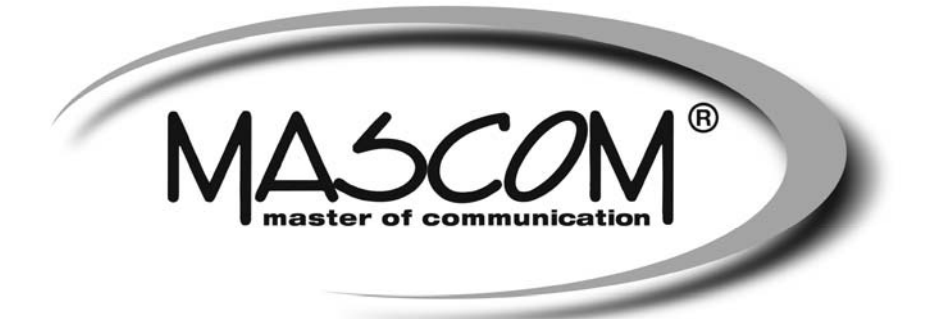

# Digitální satelitní přijímač MC4300HDCI SMART

Návod k obsluze

www.mascom.cz

info@mascom.cz

MC4300HDCI-20171003

## Obsah

| Úvod                                   | 2  |
|----------------------------------------|----|
| Bezpečnostní opatření                  | 2  |
| Zdroj energie                          | 2  |
| Síťový kabel                           | 2  |
| Označení na výrobku                    | 3  |
| Funkce                                 | 4  |
| Příslušenství                          | 5  |
| Přehled dálkového ovladače             | 6  |
| Připojení                              | 7  |
| Dálkový ovladač                        | 8  |
| Připojení k TV                         | 8  |
| Připojení k síti                       | 9  |
| Hlavní vypínač                         | 9  |
| LNB připojení                          | 9  |
| Použití optické audio zásuvky          | 10 |
| Připojení USB                          | 10 |
| Přinojení USB disku                    | 10 |
| Nabrávání programů                     | 10 |
| První instalace                        | 11 |
| Elektronický programový průvodce (EPG) | 11 |
|                                        | 11 |
| Nastavení blasitosti                   | 12 |
| Ztlumit                                | 12 |
| Zuumu.                                 | 12 |
|                                        | 12 |
|                                        | 12 |
|                                        | 12 |
|                                        | 12 |
| Siedovani nanranych programu           | 12 |
| Systemova habioka                      | 12 |
| Seznam kanalu                          | 12 |
| Navigace v kompletním seznamu kanalu   | 12 |
| Uzamceni kanalu                        | 13 |
| Nastaveni oblibenych polozek           | 13 |
| Presouvani kanalu do seznamu kanalu    | 13 |
| Odstranění kanálů ze Seznamu kanálů    | 13 |
| Přejmenování kanálů                    | 13 |
| Nastaveni 1                            | 13 |
| Instalace 1                            | 14 |
| Ručni skenovani kanalu                 | 14 |
| Automatické skenování kanálů           | 14 |
| Změna operátora                        | 14 |
| Instalace antény                       | 14 |
| Seznam satelitů                        | 14 |
| První instalace                        | 14 |
| Konfigurace                            | 14 |
| Země1                                  | 14 |
| Nastavení výstupu                      | 14 |
| Aktualizace přijímače                  | 15 |
| Rodičovská kontrola                    | 15 |
| Nastavení času                         | 15 |
| Nízká spotřeba                         | 15 |
| Automatické vypnutí                    | 15 |
| Nastavení jazyka                       | 15 |
| Nastavení nahrávání                    | 15 |
| Automatické vyřazení                   | 15 |

| Formátování disku                            | 15   |
|----------------------------------------------|------|
| Maximální časový posun                       | 16   |
| Nastavení internetu                          | 16   |
| Nahrát nastavení                             | 16   |
| Uložit nastavení                             | 16   |
| Knihovna nahrávek                            | 16   |
| Možnosti kapitoly                            | 16   |
| Prohlížeč médií                              | 17   |
| Prohlížení obsahu připojeného USB disku      | 17   |
| Přehrávání USB prostřednictvím prohlížeče me | édií |
| 17                                           |      |
| Přehrávání video souborů                     | 17   |
| Prohlížení JPEG souborů                      | 17   |
| Přehrávání souborů MP3                       | 18   |
| Zobrazení VŠECH souborů                      | 18   |
| Plánování nahrávek                           | 18   |
| Podmíněný přístup                            | 19   |
| Internetový portál                           | 19   |
| Systém HBBTV                                 | 19   |
| Další funkce                                 | 20   |
| Výběr TV/rádio                               | 20   |
| Technický popis                              | 21   |
| Dálkový ovladač                              | 21   |
| Digitální funkce                             | 21   |
| TV SCART                                     | 21   |
| Informace o ochranných známkách              | 21   |
| Řešení problémů                              | 22   |
|                                              |      |

## DOPORUČENÍ – MASCOM LINKA POMOCI

Pokud narazíte na problém, který se vám nedaří překonat volejte :

MASCOM HELP LINE (Po-Pá 9-17hodin) Tel.: 257 912 646 Mob.: 602 682 797 Mail : info@mascom.cz

Informace naleznete též v poradně na webu : www.mascom.cz

## Úvod

- Děkujeme, že jste si vybrali tento výrobek.Tato příručka vás provede správnou obsluhou přijímače.
- Než začnete Váš nový přijímač, používat pečlivě si přečtěte tuto příručku.Uschovejte tuto příručku na bezpečném místě pro případ potřeby.Před prvním použitím přístroje si přečtěte příslušné pokyny uvedené v této příručce, a to i v případě, že jste obeznámeni s používáním elektronických zařízení.
- Obzvláště věnujte pozornost kapitole BEZ-PEČNOSTNÍ OPATŘENÍ.Příručku uschovejte pro případ potřeby.Pokud přístroj prodáváte nebo někomu věnujete, přiložte také tuto příručku.

## Bezpečnostní opatření

### Zdroj energie

- Používejte vždy dodávaný síťový adaptér.
- Používejte pouze pro napětí, které je uvedeno na síťovém adaptéru.
- Při běžném provozu se může adaptér zahřát. Nejedná se o závadu.
- Ujistěte se, že adaptér není během provozu přikrytý.V blízkosti 15 cm (minimálně) od síťového adaptéru ponechejte volný prostor.
- Na adaptéru jsou uvedeny příslušné informace a bezpečnostní upozornění.

VAROVÁNÍ: Pokud přístroj delší dobu nepoužíváte, vypojte jej ze zásuvky.

### Síťový kabel

Přístroj, nábytek ani jiné věci nepokládejte na napájecí kabel (přívodní šňůru), tak aby se nepřiskřípnul.S napájecím kabelem manipulujte uchycením za zástrčku.Neodpojujte přístroj taháním za kabel, a nikdy se napájecího kabelu nedotýkejte mokrýma rukama; mohlo by to způsobit zkrat nebo úraz elektrickým proudem.Nikdy kabel neuzlujte nebo nevažte s jinými kabely.Napájecí kabely musí být vždy umístěny tak, abyste na ně nešlapali.Poškozený napájecí kabel může způsobit požár nebo úraz elektrickým proudem.Jednou za čas napájecí kabel zkontrolujte.V případě poškození napájecín kabelu, požádejte o pomoc nejbližšího servisního zástupce. Výměnu síťového kabelu by měl provádět pouze autorizovaný servis.

- Nepokládejte přístroj na přímé sluneční světlo, do míst s nadměrnou prášivostí, mechanickými otřesy nebo do blízkosti tepelných zdrojů.
- Sada by měla být umístěna na pevný a bezpečný základ.Přístroj nepokládejte na měkké povrchy, například na koberec, které by mohl blokovat ventilační otvory na spodní straně.

- Přístroj by neměl být umístěn do místnosti s vysokou vlhkostí, jako např. do kuchyně, protože hrozí nebezpečí poškození či poruchy přístroje.
- Topení nebo tepelné radiátory pod přístrojem také mohou zapříčinit poruchu nebo poškození přístroje.
- Horký vzduch, který stoupá během provozu, by měl být dostatečně odvětráván cirkulací vzduchu. Nepokládejte přístroj do uzavřených prostor, ani jej nezakrývejte.
- Předejděte kontaktu přístroje s vodou nebo vlhkostí. Neuvádějte jej do provozu poblíž vany nebo bazénu.
- Dbejte na to, abyste zajistili vhodné odvětrávání. Abyste zabránili jeho přehřátí, umístěte přístroj na místo s adekvátní ventilací.
- V případě vniknutí cizího předmětu nebo tekutiny do přístroje jej odpojte z elektrické sítě a před dalším použitím ho nechejte zkontrolovat kvalifikovanou osobou.

Zamezte kontaktu přístroje s vodou a nepokládejte na něj nádoby s tekutinou.

K odpojení přístroje se používá síťová zástrčka.

#### VAROVÁNÍ

Baterie nevystavujte nadměrnému teplu, např. slunečnímu záření, ohni apod.

#### VAROVÁNÍ

Baterie nepolykejte, hrozí nebezpečí chemického popálení

(Dodané příslušenství nebo) Tento výrobek může obsahovat knoflíkové baterie. Požití knoflíkové baterie může způsobit vážné vnitřní popáleniny během 2 hodin a může vést až k úmrtí.

Nové i použité baterie udržujte mimo dosah dětí. Pokud část s baterií není možné bezpečně

uzavřít, přestaňte výrobek používat a odložte ho mimo dosah dětí.

Pokud si myslíte, že baterie byly spolknuty nebo vloženy do jakékoliv části těla, okamžitě vyhledejte lékařskou pomoc.

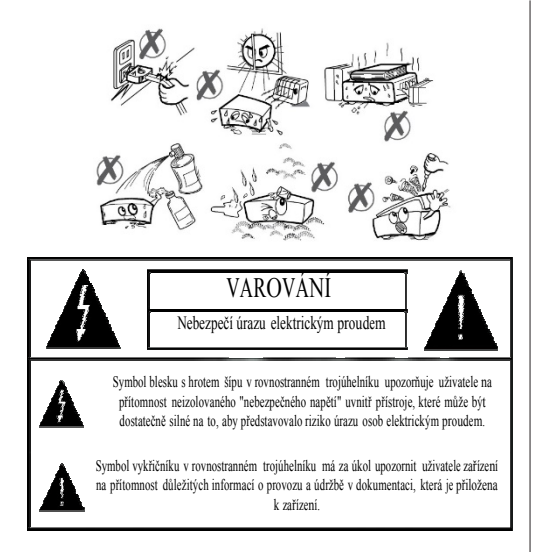

## Označení na výrobku

Následující symboly jsou použity **na výrobku** jako indikátory omezení a bezpečnostních opatření a pokynů.Každé vysvětlení je platné pouze pro vztahující se místo označení na výrobku.Dbejte na tyto informace z bezpečnostních důvodů.

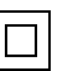

Zařízení II. třídy: Tento spotřebič je navržen takovým způsobem, že nevyžaduje bezpečnostní elektrické uzemnění.

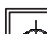

Zařízení II. třídy s funkčním uzemněním:Tento spotřebič je navržen takovým způsobem, že nevyžaduje

bezpečnostní uzemnění, toto uzemnění se používá pro funkční účely.

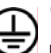

Ochranné uzemnění: Označený terminál je

určen pro připojení ochranného uzemňovacího vodiče spojeného s vedením napájení.

Nebezpečný terminál pod proudem: Označený terminál(y) je/jsou za normálních provozních podmínek pod proudem nebezpečné.

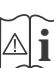

Varování, viz návod k obsluze: V označeném prostoru(ech) se nacházejí knoflíkové baterie vyměnitelné uživatelem.

|   | CLASS 1      |
|---|--------------|
|   | LASER RODUCT |
| L |              |

Laserový produkt 1. třídy:Tento produkt obsahuje laserový zdroj 1. třídy, který je bezpečný za rozumně předvídatelných podmínek provozu.

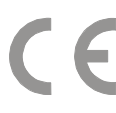

MASCOM spol.s r.o.tímto prohlašuje, že typ rádiového zařízení SET TOP BOX je v souladu se směrnicí 2014/53/EU. Úplné znění EU prohlášení o shodě je k dispozici na této internetové adrese: doc.vosshub.com

## Funkce

- DVBS/S2 (QPSK, NBC-QPSK, NBC-8PSK)
- Fastscan instalace Skylink, Freesat, Digi
- Příjem hybridního vysílání HBB TV
- SMART TV, Internet portál, You Tube
- · Internetový prohlížeč Opera
- Příjem Ku pásma:10,7 12,7 GHz
- Ovládání LNB: H/V polarita (18/13V +/- %7,5), přepínání pásma 0/22 kHz, přepínání tónového impulsu A/B pro výběr paraboly, DiSEqC 1.0,
- · Softwarová ochrana proti zkratu a přetížení LNB
- Výstup HDMI (576p, 720p, 1080i, 1080p)
- SCART TV výstup
- Digitální audio výstup (optický)
- Vícejazyčná nabídka
- Elektronický přehled programů (7-DAY-EPG)
- · Funkce automatického vypnutí
- · Rodičovský zámek, uzamčení nabídky
- Podpora vícejazyčného zvuku
- Podpora funkce teletextu (DVB)
- · Možnost obnovení továrního nastavení
- Automatické i ruční vyhledávání programů
- · Ukazatele síly a kvality signálu
- Vyhledávání sítě
- Automatické vyhledávání FEC (Forward Error Correction)
- Podpora CI/CI+ prostřednictvím modulu Common Interface (CAM)
- Podpora LCN (logické číslo kanálu)
- · Funkce časovače programovatelná přes EPG
- Dekódování videa:MEPG2 MP@ML,PAL/NTSC 4:3 16:9, MPEG4 AVC/H.264 HP@L4 16:9
- Dekódování zvuku:MPEG-1 LAYER I/II, MPEG-2 LAYER II, Dolby Digital a Dolby Digital Plus
- Přepínání systému (TV/RÁDIO)
- Uložení naposledy sledovaného kanálu
- Dálkový ovladač
- Aktualizace softwaru přes USB

## Příslušenství

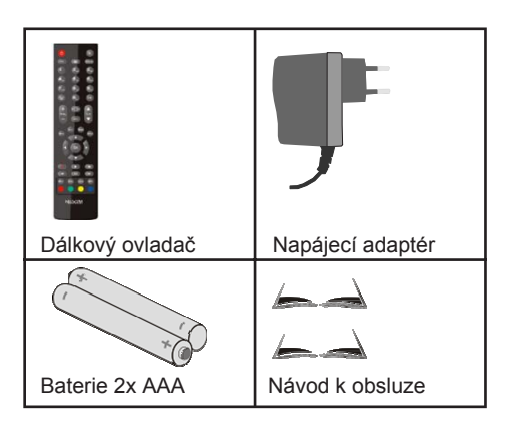

## Dálkový ovladač popis tlačítek

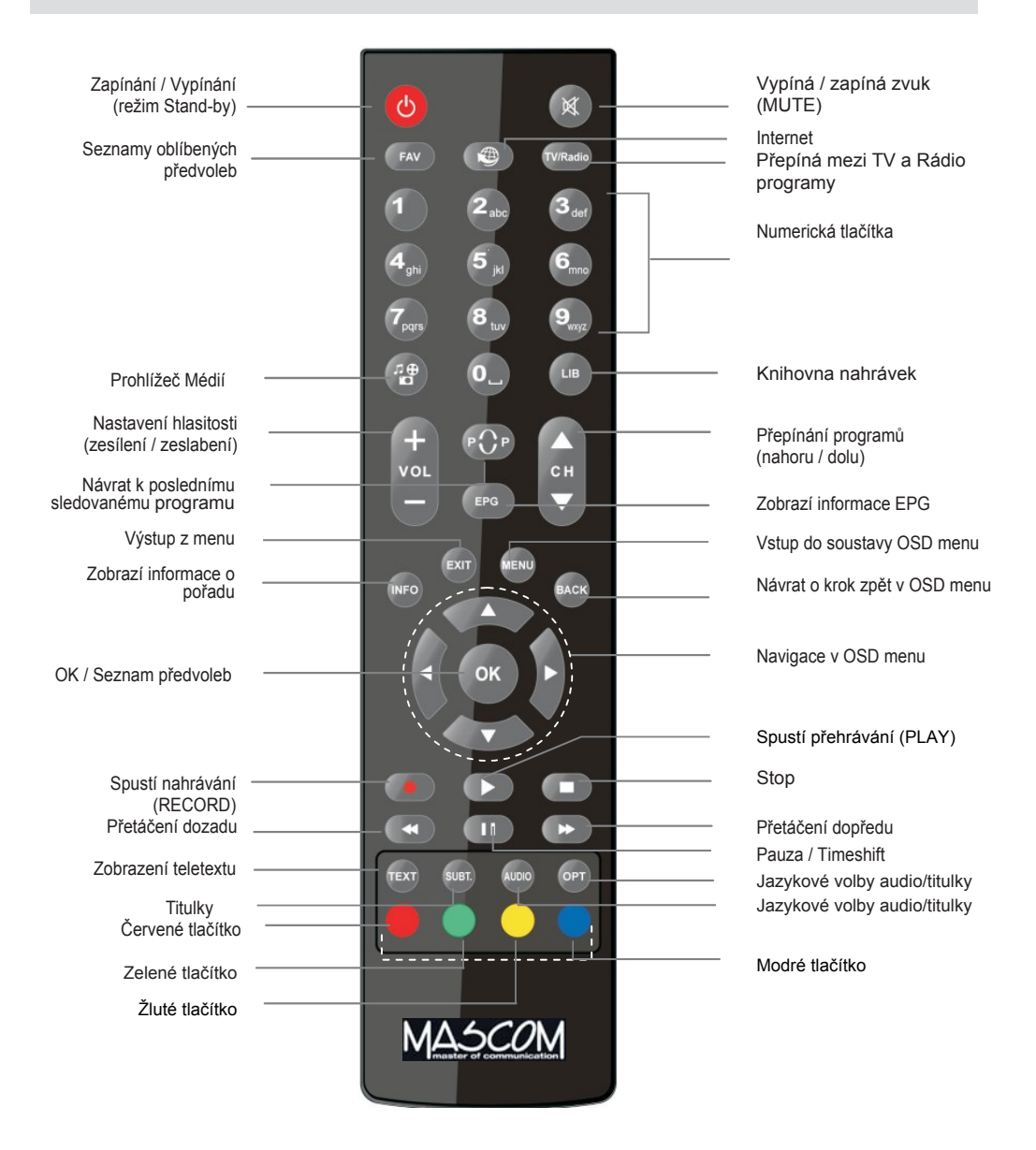

Funkce barevných tlačítek se v různých provozních režimech mění. Například v režimu sledování programů se červeným tlačítkem vyvolá Seznam předvoleb, je-li přijímač připojen k internetové síti tak čevené tlačítko slouží ke spuštění aplikace HBB TV. Při práci v OSD menu je význam barevných tlačítek vždy znázorněn na obrazovce.

## Připojení

### Přední panel

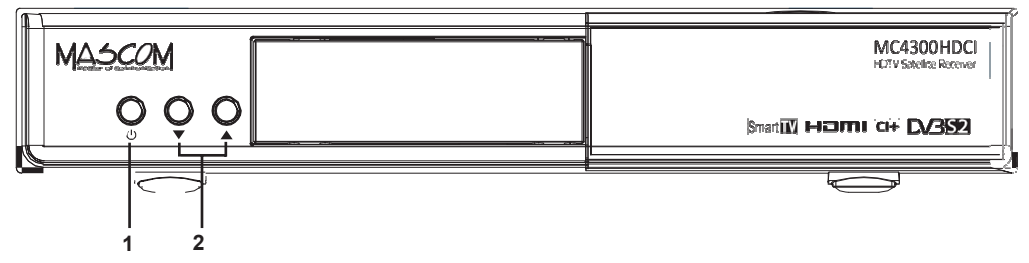

1. Tlačítko zapínání a vypínání přijímače do pohotostního stavu

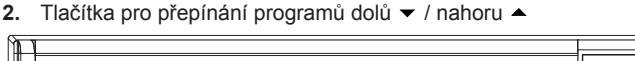

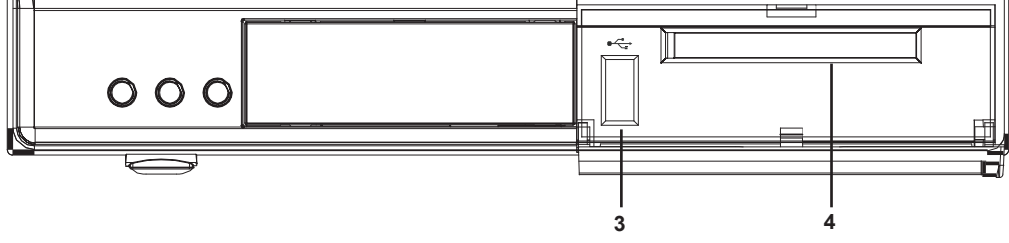

- 3. USB vstup pro připojení paměťových zařízení USB pro přehrávání médií a nahrávání
- 4. Slot CI/CI+ pro zasunutí dekodovacího modulu

### Zadní panel

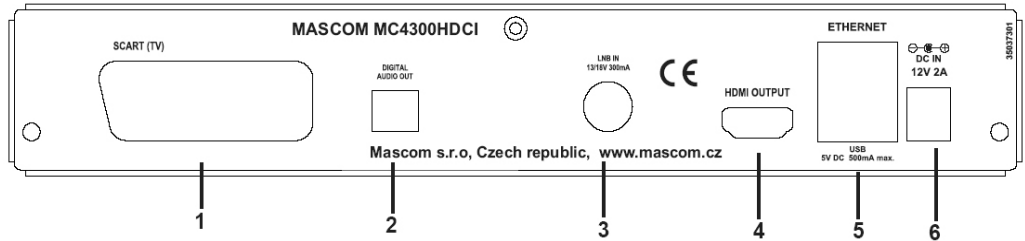

- 1. SCART (TV) konektor pro připojení k televizoru
- 2. Optický digitální audio výstup
- 3. LNB IN konektor pro připojení kabelu od satelitní antény (F konektor)
- 4. HDMI výstup pro propojení na HDMI vstup televizoru či jiného zobrazovacího zařízení
- Ethernet pro připojení přijímače k domácí síti pomocí kabelu Ethernet. USB pro připojení paměťových zařízení USB pro funkci přehrávání médií a nahrávání.
- 6. DC IN pro připojení síťového napájecího adaptéru (DC IN, 12 V, 2A)

Před připojením sťťového adaptéru do sítě se ujistěte, že jsou zapojeny všechny kabely.Po připojení přístroje do sítě se LED dioda umístěná na předním panelu rozsvítí červeně, zeleně a poté opět červeně (pohotovostní režim).

## Dálkový ovladač

Sejměte krytku baterií na spodní straně dálkového ovladače.Vložte dvě baterie velikosti **AAA**.Ujistěte se, že (+) a (-) označení souhlasí (dbejte na správnou polaritu).Nekombinujte staré a nové baterie.Baterie vyměňujte pouze za stejný nebo ekvivalentní typ.Nasaďte zpět krytku.

Během používání dálkového ovladače vždy směřujte jeho přední část na přijímač.Pokud dálkový ovladač nefunguje nebo nefunguje vybraná funkce, budou nejspíš vybité baterie, proto musí být co nejdříve vyměněny. Používejte prosím pouze baterie odolné proti vytečení.Pokud nebudete dálkový ovladač delší dobu používat, vyjměte z něj baterie.

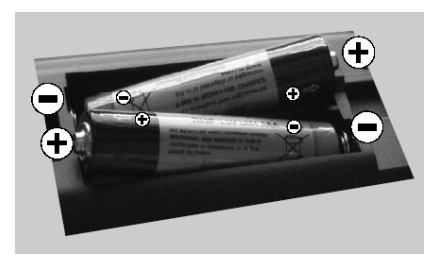

## Připojení k televizoru

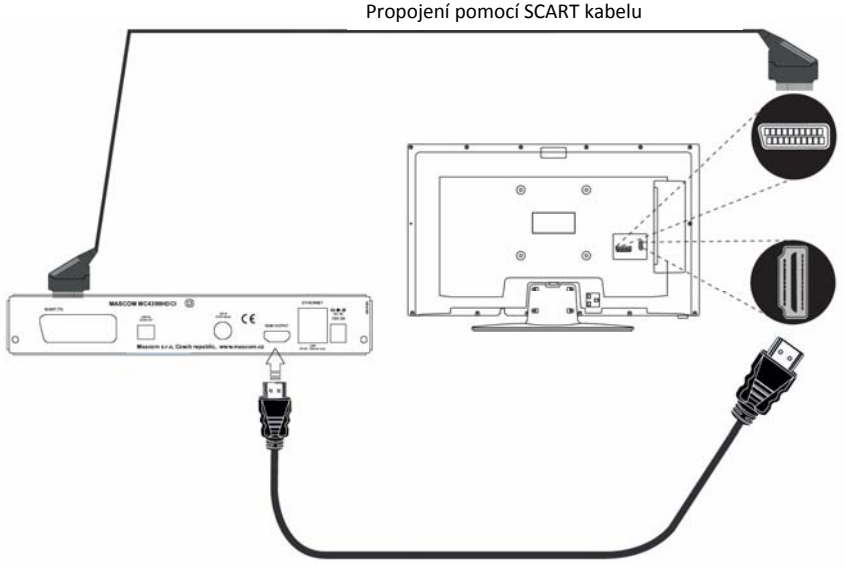

Propojení pomocí HDMI kabelu

Připojení HDMI : Má-li televizor vstup HDMI, použijte vždy tento způsob propojení, protože HDMI poskytuje lepší kvalitu obrazu a zvuku. Pomocí HDMI kabelu propojte HDMI konektory přijímače a televizoru.

Připojení SCART : Pomocí SCART kabelu propojte SCART konektory přijímače a televizoru. SCART propojení má nižší kvalitu obrazu a zvuku než propojení pomocí HDMI.

Poznámka: Tyto dvě metody zapojení umožní stejnou funkci, ale rozdílnou kvalitu. Není nutné využít obě metody najednou.

## Připojení k síti, zapnutí

DŮLEŽITÉ: Tento přijímač je navržen tak, aby fungoval na 12 V DC.Pro tento účel se používá adaptér, který dodává napětí 12 V. Připojujte tento adaptér pouze do sítě 220 - 240 V AC, 50/60 Hz.

Po vybalení nechte přijímač, před připojením k síti, dosáhnout pokojové teploty.

**Poznámka:**V případě použití adaptéru napájecího konektoru pro zapalovač cigaret do auta, je potřeba vzít na vědomí, že pokud se výstupní napětí sníží na hodnotu nižší než 12 V, může dojít k chybám ve fungování přístroje. Například mohou nastat chyby při čtení účastnické karty.

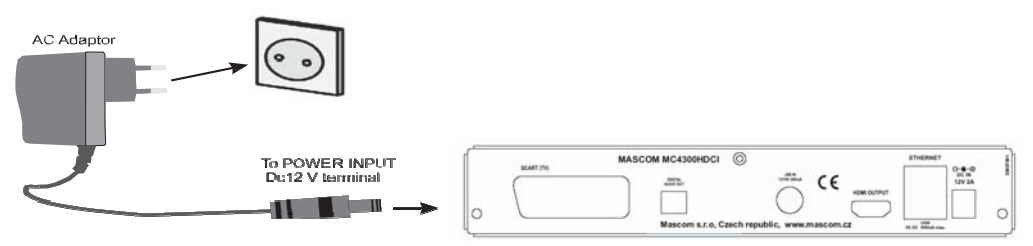

Ujistěte se, že jste správně nainstalovali veškeré kabelové vedení. Zapojte konektor adaptéru do přijímače. Po připojení síťového adaptéru do elektrické zásuvky se na předním panelu rozsvítí LED dioda (pohotovostní režim). Při prvním zapojení přijímače do sítě vyčkejte několik sekund, než jej zapnete z důvodu načtení softwaru. Poté můžete digitální přijímač zapnout stisknutím tlačítka pohotovostního režimu na dálkovém ovladači nebo na přijímači.LED dioda na předním panelu se rozsvítí zeleně (režim zapnuto).

## Připojení k satelitní anténě

Zapojte kabel od satelitní antény na konektor LNB IN přijímače.

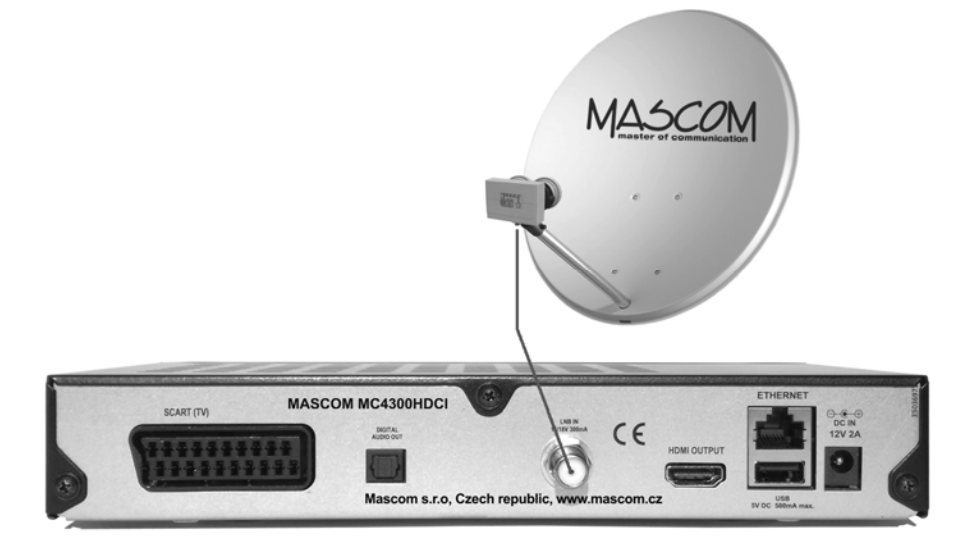

**Poznámka:** Pokud se, například z důvodu zkratu nebo poškození vedení, vyskytne problém s připojením LNB, na obrazovce se zobrazí varovná zpráva. V takovém případě ihned vypněte přijímač a zkontrolujte a opravte připojení LNB.

**Upozornění :** Pro propojení používejte pouze kvalitní koaxiální kabel s dobrým stíněním a kvalitní pevné "F" konektory oboje nejlépe v pozlaceném provedení. Ušetříte se tak nepříjemnostem způsobeným vlivem okolního prostředí jež mají za následek korozi kontaktů a v konečném důsledku nedostatečný signál.

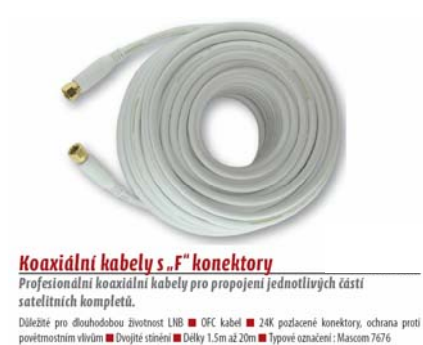

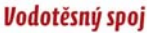

Zkratování LNB vlivem průniku vlhkosti je nejčastějši prípad poškození u satelitních kompletů. Vodotěsný spoj nalisovaných konektorů poskytuje výbornou ochranu před pronikáním vlhkosti do LNB konvertorů umistěných venku na satelitní anténě. Použiti profesionálních kabelů zaručuje dlouhodobé bezproblémové fungování satelitního kompletu.

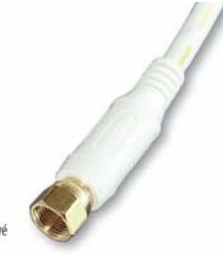

Koaxiální kabely Mascom 7676 jsou nyní součástí všech satelitních kompletů Mascom.

Informace o propojovacích kabelech Mascom naleznete na www.mascom.cz

## Použití optické audio zásuvky

Pro přípojení přijímače k zesilovači můžete použít digitální audio zásuvku. Pomocí optického kabelu propojte výstup z příjímače se vstupem zesilovače.

## Připojení USB

Prostřednictvím USB portu na přijímači můžete připojit pevný disk USB nebo USB flash disk.Tato funkce umožňuje přehrávat soubory uložené na jednotce USB nebo nahrávat programy.

K využití funkce PVR a prohlížeče médií jsou podporovány 2,5" a 3,5" externí pevné disky (USB HDD) a USB flash disky (USB FLASH).

2,5" disky lze napájet z USB přijímače u 3,5" pevných disků je vyžadováno, aby disk měl vlastní napájecí zdroj.

USB konektor poskytuje napájení 5V DC, 500mA max. Při současném osazení obou USB konektorů může být maximální celkové zatížení 600mA.

Před nahráním programu nejprve připojte USB zařízení k přijímači. V opačném případě nebude funkce nahrávání dostupná.

V případě formátování USB disku na počítači je podporován pouze formát FAT32.

Doporučujeme formátovat USB disk prostřednictvím přijímače.

### DŮLEŽITÉ!

Pokud chcete zachovat data na USB disku, proveďte před formátováním jejich zálohu.Výrobce nezodpovídá za poškození nebo ztrátu dat.

Je možné, že některé typy USB zařízení (např. MP3 přehrávače) nebo USB pevné disky/flash disky nemusí být kompatibilní s tímto zařízením.

Zařízení nemusí podporovat všechny formáty USB disků. Pokud připojíte USB disk s nepodporovaným formátem, zařízení bude vyžadovat formátování. Bližší informace o formátování naleznete v sekci **Formátování disku** níže. Vezměte prosím na vědomí, že během formátování budou odstraněna VEŠKERÁ data uložená na USB disku a disk bude převeden na formát FAT32.

## Připojení USB disku

Připojte zařízení USB do jednoho ze vstupů USB na přijímači.

Chcete-li k přijímači připojit pevný disk USB, použijte co nejkratší propojovací USB kabel s logem USB.

Při formátování jednotky pevného disku USB s kapacitou 1 TB (terabyte) nebo vyšší, může dojít k potížím.V takovém případě zformátujte disk na počítači a použijte souborový systém FAT32.

### VAROVÁNÍ!

Rychlé zapojování a vypojování USB zařízení představuje riziko.Zamezte opakovanému rychlému

odpojování a připojování disku.Může dojít k fyzickému poškození USB přehrávače a USB zařízení.

Během přehrávání nebo nahrávání souboru USB disk neodpojujte.

## Nahrávání programů

DŮLEŽITÉ:Při použití nové jednotky pevného disku USB doporučujeme nejprve naformátovat disk prostřednictvím možnosti přijímače Formátovat disk v nabídce Nastavení > Konfigurace nahrávání.

Pro použití funkce nahrávání připojte USB disk nebo externí harddisk k přijímači. USB disk by měl disponovat kapacitou nejméně 1 GB a být kompatibilní s USB 2.0.Pokud není připojené USB zařízení kompatibilní, zobrazí se chybová zpráva.

Pro nahrávání programů a časový posun doporučujeme použít pevný disk USB (HDD).Podporovány jsou pevné disky až do velikosti 2 TB.

Hodina nahrávání odpovídá přibližně 2 GB.

Více informací o nahrávání programů naleznete v kapitolách Okamžité nahrávání, Nahrávání s časovým posunem, Sledování nahraných programů, Plánování nahrávek, Knihovna nahrávek a Konfigurace nahrávek.

## První instalace

DŮLEŽITÉ: Před první instalací přijímače připojte anténní kabel.

Pokud je přijímač zapnut z pohotovostního režimu a nemá uloženy žádné kanály, zobrazí se nabídka První instalace. Budete požádání o výběr jazyka.

| 1.<br>Prvni instalace                       |            |  |
|---------------------------------------------|------------|--|
| Vitejte, prosim zvotte svij jazyk!          | Česky      |  |
| Príjemný deň, zvoľte si jazykl              | Slovenčina |  |
| Welcome please select your language!        | English    |  |
| Wählen Sie bitte Ihre Sprache aus!          | Deutsch    |  |
| Velkommen, vælg dit sprog!                  | Dansk      |  |
| Välkommen, värligen välj språlt             | Svenska    |  |
| Bienvenue ! Veuillez choisir une langue.    | Français   |  |
| Selezionate la vostra lingua!               | Italiano   |  |
| Bienvenido, seleccione un idioma            | Español    |  |
| Hoş geldiniz, lütfen dil seçimini yapınız!  | Türkçe     |  |
| Serdecznie witamy! Proszę wybrać język!     | Polski     |  |
| Dobro došli, molim vas izaberite vas jezikt | Srpski     |  |

Požadovaný jazyk lze vybrat zvýrazněním jazyka a stisknutím tlačítka OK.

Následně se zobrazí obrazovka s volbou Země, Nastavení časového pásma, Typ TV, Formát zobrazení a Rozlišení HD výstupu.

| První instalace                         |                 |  |  |
|-----------------------------------------|-----------------|--|--|
| Zemė                                    | (isto )         |  |  |
| Nastavení časového pásma                | Automatické     |  |  |
| Тур ТУ                                  | Širokaúhlý 16:9 |  |  |
| Formát zobrazení                        | late            |  |  |
| Rozlišení HD výstupu                    | HDMJ 1080p      |  |  |
| 🕑 pro výběr vaší země 🐹 pro pokračování |                 |  |  |

Zvolte požadovanou zemi, časové pásmo, typ TV, formát zobrazení a výstupní HD rozlišení a stiskněte tlačítko **OK** pro pokračování.

Budete vyzváni k výběru typu vyhledávání.

Můžete volit mezi instalací podle operátora Skylink, Freesat (UPC) nebo Digi a nebo volným vyhledáváním na řádku Skenování satelitu.

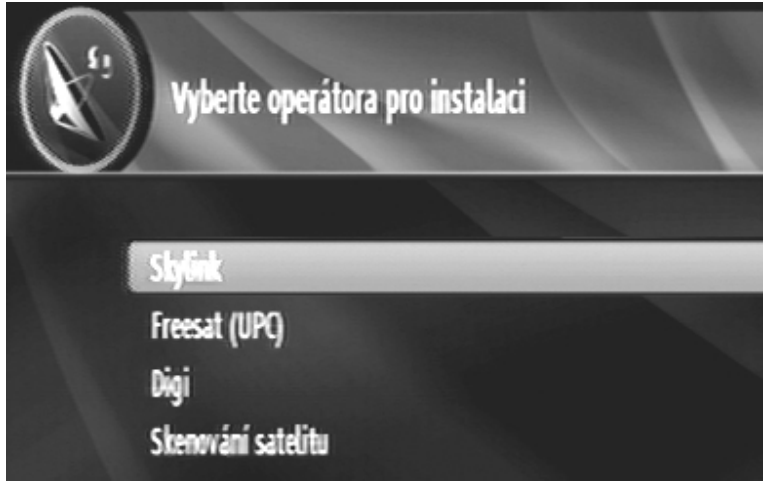

Skylink: Tuto možnost zvolte k instalaci kanálů Skylink (M7) Astra 23.5° a volné programy z Astra 19°. Freesat (UPC): Tuto možnost zvolte k instalaci kanálů Freesat z družice Thor.

Digi: Tuto mo žnost zvolte k instalaci kanálů Digi z družice Thor.

Satelitní skenování: Nechcete-li instalaci dle operátora vyberte tuto možnost.

Vyberte vaši volbu a stiskněte tlačítko OK pro pokračování.

Následně se zobrazí údaje Home TP vybraného operátora podle nichž provede přijímač instalaci programů. Údaje jsou přednastaveny dle poslední známé skutečnosti k datu výroby. Pokud by došlo ke změně můžete tyto údaje přenastavit. Nové údaje se po uložení stávají automaticky defaultními a uchovají se i po případnému resetu do továrního nastavení.

| Parametry Home TP > Skylink                                     |              |  |  |  |
|-----------------------------------------------------------------|--------------|--|--|--|
| Region                                                          | (esta )      |  |  |  |
| Freivence                                                       | 12070        |  |  |  |
| Polarizace                                                      | Horizontální |  |  |  |
| Přenosová rychlost                                              | 27500        |  |  |  |
| V případě změny nové hodnoty Home TP naleznete na www.mascom.cz |              |  |  |  |
| 🐼 Start vyhledäväni                                             |              |  |  |  |

Informace o aktuálních hodnotách Home TP naleznete například na webu : www.mascom.cz

Následně se zobrazí typ antény. Zvolte typ připojení a stiskněte tlačítko OK pro pokračování.

Existují čtyři typy výběru antény.Na výběr máte z několika typů antény. Přímá, Jednokabelový rozvod a DiSEqC přepínač.

Podle nápovědy na obrazovce vyberte váš typ antény a stiskněte tlačítko OK pro pokračování. Následně se zobrazí síla a kvalita signálu z přijímané družice.

Při volbě antény DISEQC přepínač pro operátora Skylink se zobrazí údaje o družicích Astra 19.2°a 23.5°.

| První instalace                               |                                                |
|-----------------------------------------------|------------------------------------------------|
| DiSEqC (1)                                    | «Astra 1 (19.28) >>                            |
| DiSEqC (2)                                    | Astra 3 (23.5E)                                |
| DiSEqC (3)                                    | Żádný                                          |
| DiSEqC (4)                                    | Żádný                                          |
| Hledání zakódovaných                          | Ano                                            |
| Referenční transponder: 11954/H/27500         | Kvalita signālu:<br>Úroveni signālu:           |
| 🔲 Seznam transpondérii 🛛 📾 Seznam satelitii 🖉 | 8 Skenovat vytraný satelůt 🛛 💷 Skenovat služby |

Pokud údaje síly a kvality signálu jsou nulové nebo nízké zkontrolujte nasměrování vaší antény a kabeláž. Pokud údaje síly a kvality jsou dostatečné (nad 75%) stiskněte tlačítko **OK** pro pokračování.

Nyní dojde ke startu FAST SCAN vyhledávání. Průběh vyhledávání je zobrazen.

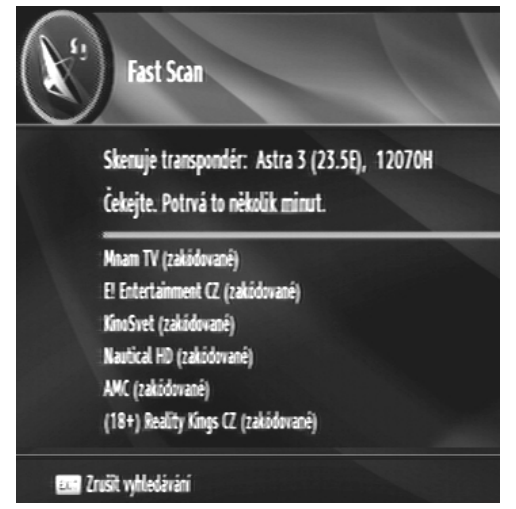

Po ukončení vyhledávání se zobrazí tabulka s výsledkem vyhledávání. Poté se přijímač přepne do režimu sledování na předvolbu číslo 1.

## Elektronický programový průvodce (EPG)

Některé kanály vysílají informace o aktuálních a nadcházejících událostech.Stiskněte tlačítko **EPG** pro zobrazení nabídky EPG.EPG se zobrazí na obrazovce.EPG získává informace o kanálu - týdenní programy prostřednictvím 7-DAY-EPG.Zobrazí se všechny programy kanálů.Stiskněte tlačítko **MENU** pro zobrazení všech dostupných příkazů.

OK: Otevře nabídku možností. Zobrazuje aktuální nastavení připomínek/nahrávek vysílání pro programy

**INFO (Podrobnosti)**:Zobrazuje podrobnosti programů.

Zvolte žánr (SUBT): Možnost výběru žánrů. Posun

doleva(
Posune stránku dopředu. Posun

doprava(): Posune stránku zpět. Vyhledat

(TEXT): Tato funkce dovoluje vyhledávání v rámci programového průvodce.Stiskněte tlačítko TEXT na dálkovém ovladači pro zobrazení nabídky Vyhledávání.

Zelené tlačítko (+9): Zobrazuje události z následujících 9 kanálů v seznamu kanálů.

Červené tlačítko (-9): Zobrazuje události předchozích 9 kanálů v seznamu kanálů.

Nahrávka (•): Přijímač nahraje zvolený program.

Žluté tlačítko (zoom):Zmenší/zvětší informační okna.

Nyní () :Přeskočí na aktuální čas.

**CH**  $\mathbf{\nabla}$ : Zobrazí programy z předchozího dne. **CH** :

Zob**k**zí programy následujícího dne. **Poznámka:** Pro použití funkce Nahrávání musí být připojeno USB zařízení.

## Změna kanálů

Změna kanálů probíhá následovně:

- Přímé zadání kanálu pomocí numerických tlačítek (0-9).Stisknutím numerických tlačítek po sobě můžete zadat dvě nebo více číslic.
- Stiskněte tlačítko CH▲ /CH▼ pro posun nahoru nebo dolů na další dostupný kanál.

**Poznámka:**Stiskněte tlačítko **OK** pro zobrazení seznamu kanálů.

## Nastavení hlasitosti

## Ztlumit

- Stiskněte tlačítko <sup>"</sup>𝔆" ke ztlumení zvuku.
- Ztlumení zrušíte opětovným stisknutím tlačítka "X" nebo použijte tlačítko V+.

## Zvýšení/snížení hlasitosti

- Stiskněte tlačítko V+ / pro snížení nebo zvýšení hlasitosti.
- Zvolená úroveň hlasitosti zůstane nastavena, dokud nezměníte hlasitost, i když přijímač vypnete a znovu zapnete.
- Nastavení hlasitosti zvuku pro přijímač není závislé na ovládání hlasitosti na vaší TV.

DŮLEŽITÉ: Obě možnosti ovládání hlasitosti byste měli udržovat na přijatelné úrovni, aby při zapnutí/vypnutí TV nebyl zvuk příliš hlasitý.

## Informace na obrazovce

- Stiskněte tlačítko INFO pro zobrazení informací na obrazovce.
- Informační panel obsahuje informace týkající se aktuálně sledovaného programu.Tyto informace zahrnují aktuální čas, číslo programu, název programu, režim programu (ikona TV nebo rádia), ikona oblíbených položek (pokud je program jedním z oblíbených programů), kódovaný/nekódovaný kanál, režim zvuku, dostupnost teletextu a krátký popis aktuálního a následujícího programu.

## Okamžité nahrávání

DŮLEŽITÉ: Před nahráním programu nejprve připojte USB disk nebo flash disk k přijímači. V opačném případě nebude funkce nahrávání dostupná. Pro funkce nahrávání programů a časový posun je doporučeno použít externí pevný disk USB namísto USB flash disku.

- Zobrazí se nabídka nahrávání informující o nahrávání právě sledovaného programu.Po dobu zobrazení této nabídky můžete znovu stisknout tlačítko 

   (Nahrávání) pro přidání dalšího programu do EPG na seznam programů, které budou nahrány.Následně se zobrazí plánované programy k nahrání.
- Stisknutím tlačítka (STOP) přerušíte okamžité nahrávání.Budete vyzváni k potvrzení změn.Zvolte Ano pro zrušení okamžitého nahrávání.Zvolte Ne pro pokračování v nahrávání.

Poznámka:Přepnutí na jiné vysílání není během nahrávání k dispozici.

## Nahrávání s časovým posunem

- Stisknutím tlačítka Pauza (II) při sledování vysílání přepnete na režim časový posun.
- Přehrávání probíhá rychlostí 1x.Časovou mezeru mezi reálným a posunutým časem uvidíte na informačním panelu.
- Použijte tlačítka (PŘEDCHOZÍ/DALŠÍ) pro přesun dopředu nebo dozadu v rámci přehrávání časového posunu.
- Stiskněte tlačítko (Stop) pro zrušení režimu časového posunu.

**Poznámka:**Přepnutí na jiné vysílání není během nahrávání k dispozici.

## Sledování nahraných programů

Zvolte možnost **Knihovna nahrávek** z hlavní nabídky a stiskněte tlačítko **OK** nebo tlačítko **LIB** na dálkovém ovladači.Zvolte nahrávku ze seznamu, pokud je k dispozici.Stiskněte tlačítko **OK** pro zobrazení **Možnosti přehrávání**.Zvolte možnost a stiskněte tlačítko **OK**.

Stiskněte tlačítko **(Stop**) k zastavení přehrávání a návratu do nabídky Knihovna nahrávek.

Poznámka:Během přehrávání nebude možné prohlížet hlavní nabídku ani položky nabídky.

## Systémová nabídka

Hlavní nabídka je přístupná po stisknutí tlačítka **MENU** na dálkovém ovladači. K navigaci použijte směrová tlačítka nahoru/dolů a stiskněte tlačítko **OK** k aktivaci nabídek. V podnabídce stiskněte tlačítko **ZPĚT** pro návrat do předchozí nabídky nebo ukončení nabídky.U všech nabídek se ve spodní části obrazovky nachází informační panel.

## Seznam kanálù

Zvýrazněte možnost **Seznam kanálů** a stiskněte tlačítko **OK** pro zobrazení **Seznamu kanálů** nebo stiskněte tlačítko **OK** během sledování programu pro přímý přístup do Seznamu kanálů.

### Navigace v kompletním seznamu kanálů

Použijte směrová tlačítka nahoru a dolů k volbě předchozího nebo dalšího kanálu na seznamu.

Stiskněte červené nebo zelené tlačítko k procházení stránek.

Ke sledování konkrétního kanálu jej zvýrazněte a stiskněte tlačítko **OK**, zatímco je zvýrazněna možnost **Volba kanálu** v Seznamu kanálů.

Následně se zobrazí název a číslo vybraného kanálu. Stiskněte tlačítko **P/P** (přepnutí) k aktivaci funkce filtrování Seznamu kanálů a použijte směrová tlačítka k nastavení požadované možnosti.Stiskněte tlačítko **OK** k aplikaci nastavení filtrování.Pokud možnosti filtrování nezměníte, budou k dispozici pouze filtrované kanály.

### Uzamčení kanálů

Uzamčení kanálů poskytuje heslem chráněný přístup k vybraným kanálům.K uzamčení kanálu musíte zadat rodičovské heslo.

**Poznámka:** Výchozí heslo je nastaveno na **0000**.Pokud jste heslo změnili z nabídky **Konfigurace**, použijte vámi definované heslo.

Označte kanál k uzamčení a zvýrazněte možnost Zamknutí/Odemknutí stisknutím levého nebo pravého směrového tlačítka.Stiskněte tlačítko OK .Zobrazí se dialogové okno s výzvou k zadání hesla.

Heslo zadejte pomocí numerických tlačítek na dálkovém ovladači.lkona zámku " 🖻 se zobrazí u zvoleného kanálu.Stejný postup opakujte pro zrušení zámku.

### Nastavení oblíbených položek

Pro přidání kanálu do seznamu oblíbených kanálů zvýrazněte možnost **Zvolit seznam oblíbených kanálů** ve spodní části nabídky **Seznam kanálů**. Stisknutím tlačítka **OK** vyvoláte nabídku **Oblíbené**.

#### Přidání kanálu do seznamu oblíbených kanálů

- Zvýrazněte kanál, který chcete přidat do seznamu oblíbených kanálů.
- Kanál označíte stisknutím žlutého tlačítka. Stisknutím modrého tlačítka označíte všechny kanály.
- Stisknutím tlačítka OK přidáte nebo odstraníte zvýrazněný kanál ze Seznamu oblíbených kanálů.

lkona Oblíbené označuje vložení kanálu do seznamu **Oblíbených kanálů**.

Poznámka: Kanály rychlého skenování nelze upravit.

## Odstranění kanálu ze Seznamu oblíbených kanálů

 Zvýrazněte kanál, který chcete odstranit ze seznamu Oblíbených kanálů a stiskněte tlačítko OK.Opětovným stisknutím tlačítka OK kanál znovu přidáte.

#### Přesouvání kanálů v seznamu oblíbených

- Stisknutím směrových tlačítek doleva a doprava zvýrazněte možnost **Přesunout** položku v nabídce Seznam kanálů.
- Stisknutím směrových tlačítek nahoru nebo dolů zvýrazněte kanál k přesunutí a označte jej stisknutím **žlutého** tlačítka.
- Poté zvýrazněte další kanál na seznamu a stiskněte tlačítko **OK** k přesunutí označeného kanálu na místo zvýrazněného kanálu.

#### Odstranění kanálů ze seznamu oblíbených

- Stiskněte pravé nebo levé směrové tlačítko pro volbu možnosti **Smazat** položku z nabídky Seznam kanálů.
- Stiskněte směrové tlačítko nahoru nebo dolů pro volbu kanálu k odstranění.
- Stiskněte tlačítko **OK** k odstranění zvýrazněných kanálů ze seznamu kanálů.
- Budete vyzváni k potvrzení změn. Zvýrazněte **Ano** a stiskněte tlačítko **OK** pro smazání zvoleného kanálu. Zvýrazněte **Ne** a stiskněte tlačítko **OK** pro zrušení.
- Můžete označit více kanálů stisknutím **žlutého** tlačítka nebo můžete stisknout **modré** tlačítko k označení všech kanálů.

Poznámka: Během sledování nemůžete kanál odstranit.

#### Přejmenování kanálů v seznamu oblíbených

K přejmenování konkrétního kanálu jej zvýrazněte. Následně zvýrazněte možnost **Upravit název** stisknutím levého nebo pravého směrového tlačítka. Stiskněte tlačítko **OK** k aktivaci funkce přejmenování.

Nyní stiskněte levé nebo pravé směrové tlačítko k přesunutí na předchozí/následující znak.Stisknutím směrových tlačítek nahoru nebo dolů můžete přepínat aktuální znak, např. z ,b' na ,a' stisknutím směrového tlačítka dolů a na ,c' stisknutím směrového tlačítka nahoru.Stisknutím numerických tlačítek ,0... 9' nahradíte jeden po druhém vyznačený znak znaky vytištěnými na tlačítku.

Stiskněte tlačítko **MENU** ke zrušení úprav nebo tlačítko **OK** k aktualizaci nového názvu.

## Nastavení

Možnosti přizpůsobení v této nabídce jsou:

- Instalace
- Konfigurace
- Nastavení jazyka
- Nastavení nahrávání
- Nastavení internetu
- Nahrát nastavení
- Uložit nastavení

## Instalace

Nabídka instalace slouží především k naladění kanálů.Zvýrazněte možnost **Instalace** z nabídky **Nastavení** a stiskněte tlačítko **OK** k zadání.

## Ruční skenování kanálů

V nabídce **Manuální satelitní skenování** jsou k dispozici následující možnosti:

- Satelit
- DiSEqC
- Frekvence
- Polarizace
- Přenosová rychlost
- Vyhledávání sítě
- Vyhledávání zakódovaných kanálů

Možnosti Satelit, Polarizace, Vyhledávání sítě a možnost Skenování zakódovaných kanálů lze nastavit pomocí směrových tlačítek vlevo a vpravo.

Hodnoty **Frekvence** a **Přenosová rychlost** lze zadat přímo pomocí numerických tlačítek.

Po zadání kmitočtu transpondéru se na ukazateli síly signálu zobrazí hodnoty síly a kvality signálu (ukazatele síly a kvality signálu) ve spodní části nabídky.Ukazatel úrovně signálu zobrazuje sílu satelitního signálu.Ukazatel kvality signálu zobrazuje kvalitu zadaných hodnot pro zařízení.

Pokud je možnost **Vyhledávání sítě** nastavena jako **Ano**, po naladění na transpondér budou shromážděny parametry ostatních transpondérů z NIT (Network Information Table) a zároveň proběhne naladění ostatních transpondérů.

Stisknutím tlačítka **OK** budou uloženy hodnoty a pokud bude po vyhledávání nalezen nový program, bude přidán do seznamu programů.Výsledky budou zobrazeny po dokončení skenování.

## Automatické skenování kanálů

Pomocí této nabídky můžete spustit automatické skenování vybraného satelitu nebo všech satelitů, pokud je k dispozici více než jedna satelitní možnost. Možnosti nabídky **Automatické satelitní skenování** se mohou lišit v závislosti na typu antény, která Čeština

je zvolena při první instalaci.Hodnoty satelitu můžete nastavit dle vlastního uvážení.Stiskněte **ZELENÉ** tlačítko ke skenování zvoleného satelitu. Stiskněte **MODRÉ** tlačítko pro zobrazení seznamu transpondérů.Stisknutím tlačítka **OK** zahájíte skenování všech satelitů.

### Změna operátora

Tato volba umožňuje přepínat mezi dostupnými operátory. Změna operátora vždy znamená nové provedení první instalace.

### Instalace antény

Nastavení na této obrazovce se mohou lišit podle typu antény zvolené při první instalaci. Použitím navigačních tlačítek nastavíte hodnoty satelitu.

### Seznam satelitů

Zvolte možnost **Seznam satelitů** a stiskněte tlačítko **OK** pro zobrazení seznamu satelitů na přijímači. Chcete-li přidat nový satelit, stiskněte **žluté** tlačítko a zadejte podrobnosti požadovaného satelitu.Chcete-li odstranit satelit ze seznamu, vyznačte požadovaný satelit a stiskněte **modré** tlačítko.Budete vyzváni k potvrzení změn.Zvýrazněte **Ano** a stiskněte tlačítko **OK** k pokračování.Pro úpravu satelitu jej zvýrazněte a stiskněte tlačítko **OK**.Zobrazí se nabídka **Upravit satelit**.Po dokončení stiskněte **zelené** tlačítko k uložení změn a ukončení.

### První instalace

Tato část je stejná jako první instalace str.11.

### Konfigurace

Můžete konfigurovat nastavení přijímače. Zvolte možnost **Konfigurace** a stiskněte tlačítko "**OK**" pro zobrazení této nabídky. Stiskněte tlačítko **EXIT** na dálkovém ovladači k ukončení.

### Země

Zobrazí se země, která je zvolena při **První instalaci**. Tato možnost není upravitelná.

### Nastavení výstupu

### Тур ТV

Satelitní kanály mohou být vysílány v širokoúhlém formátu, jehož výstup může být odlišný pro normální a širokoúhlé TV.Tato funkce umožňuje změnit formát obrazovky připojené TV tak, aby se vysílání zobrazovalo správně.Zvýrazněte možnost **Typ TV** a zvolte formát 4:3, pokud máte standardní TV nebo formát 16:9 v případě širokoúhlé TV.Tato funkce kopíruje výběr provedený při první instalaci a lze ji použít při změně TV.

### Zobrazovací formát

Tuto možnost můžete změnit na Automatický, Letter Box nebo Pan & Scan pro TV ve formátu 4:3 a Automatický, Pillar Box nebo Zoom pro TV ve formátu 16:9.

#### Režim SCART

Přijímač může vysílat signál RGB a CVBS z portu SCART na zadním panelu.Přestože formát RGB poskytuje lepší kvalitu obrazu, ne všechna zařízení si se signálem RGB poradí.

#### **Preferovat Dolby Digital**

Výstup Dolby Digital můžete povolit nebo zakázat nastavením možnosti na Ano nebo Ne.

#### Digitální audio výstup

Tuto možnost můžete nastavit jako LPCM nebo Dolby D.Dolby D je dostupná pouze v případě, že je povolena možnost Preferovat Dolby Digital.

#### HDMI rozlišení

Tuto možnost můžete nastavit jako 576p, 720p, 1080i nebo 1080p.

#### Prodleva zvuku

Nejprve stiskněte tlačítko **OK** a následně nastavte prodlevu zvuku na požadovanou hodnotu pomocí levého nebo pravého směrového tlačítka na dálkovém ovladači.Toto nastavení můžete použít, pokud se v přijímaném vysílání vyskytne problém synchronizace.

**Poznámka:** Tato funkce bude k dispozici pouze při použití optického výstupu zvuku.

#### Pro sluchově postižené

Některé kanály mohou být vysílány s titulky pro sluchově postižené, které obsahují dodatečné informace.Tato funkce zvolí požadovaný jazyk titulků a umožňuje automatické zobrazení titulků vždy, když jsou k dispozici informace o titulcích.Stiskněte tlačítko titulků k aktivaci nabídky titulků.

### Aktualizace přijímače

Abyste zajistili aktuálnost softwaru přijímače, můžete použít toto nastavení.Automatické aktualizace povolíte nebo zakážete nastavením možnosti Automatické skenování.

Nový software můžete vyhledávat manuálně pomocí možnosti Vyhledat aktualizace .Možnost Upravit aktualizace vám umožní konfigurovat nastavení satelitu pro softwarovou aktualizaci.

### Rodičovská kontrola

Pro přístup do nabídky **Rodičovská kontrola** zadejte heslo.Tato nabídka vám umožní nastavit možnosti **Zámek nabídky** a **Rodičovské hodnocení** .Možnost **Nastavit PIN** vám dovolí zadat nový PIN kód.

**Poznámka:** Výchozí heslo je nastaveno na **0000**. Pokud jste heslo změnili z nabídky **Konfigurace**, použijte vámi definované heslo.

### Nastavení času

 Zvýrazněte tuto možnost a stiskněte tlačítko OK. Na obrazovce se zobrazí podnabídka Nastavení času.
 Zobrazí se aktuální čas a bude k dispozici možnost Nastavení časového pásma.

Možnost Nastavení časového pásma čestina

zvýrazněna a nastavena jako **Automatické** ve výchozím nastavení.Použijte levé a pravé směrové tlačítko pro změnu nastavení na **Manuální** k manuálnímu nastavení možností **Časové pásmo** a **Letní čas**.Hodnotu možnosti **Časové pásmo** lze nastavit na GMT -12 nebo GMT +12.**Aktuální čas** se neprodleně změní na základě zvolení možností **Časové pásmo** a **Letní čas**.

### Nízká spotřeba

Tuto možnost nastavte na **Ano**, pokud chcete snížit spotřebu zařízení.Možnost zakážete nastavením na **Ne**.

### Automatické vypnutí

Pokud je tato možnost nastavena na **Ano**, přijímač se automaticky přepne do pohotovostního režimu, pokud není delší dobu používán.Tuto možnost zakážete nastavením na **Ne**.

## Nastavení jazyka

Tato nabídka vám umožní ovládat nastavení jazyka.

Použijte směrová tlačítka nahoru a dolů ke zvýraznění položky nabídky.

Použijte směrová tlačítka vlevo a vpravo k nastavení.

Nabídka:Nastaví jazyk systému. Zvuk:Nastaví

preferovaný jazyk zvuku. Titulky:Nastaví

preferovaný jazyk titulků. **Průvodce:** Nastaví jazyk programového průvodce.

## Nastavení nahrávání

Zvolte možnost **Nastavení nahrávání** v nabídce **Nastavení** pro konfiguraci nastavení nahrávání.K dispozici budou následující možnosti.

### Automatické vyřazení

Vyřazení: Tato možnost dovoluje nastavit automatické odstranění dřívějších nahrávek, pokud není dostatek místa na disku pro nové nahrávky. Odstranit můžete nejdelší, nejkratší nebo nejstarší nahrávky. Použijte směrová tlačítka vlevo a vpravo k nastavení.

Nepřehrané:Nastavte svou předvolbu pomocí směrových tlačítek vlevo/vpravo.Pokud je nastavena možnost Včetně, nepřehrané nahrávky mohou být odstraněny automaticky dle nastavení možnosti Vyřadit.Tato možnost je dostupná pouze v případě, že je možnost Vyřadit nastavena na jinou hodnotu než Žádné.

### Formátování disku

Důležité! Vezměte prosím na vědomí, že pokud aktivujete tuto funkci, budou smazána VEŠKERÁ data na USB disku a souborový systém USB disku bude převeden na FAT32.

 Pokud chcete smazat data na připojeném USB disku, můžete využít možnost Formátování disku.

Pokud váš USB disk nefunguje, zkuste jej zggrmátovat. Ve většině případů formátování pomůže obnovit funkčnost USB disku, měite však na paměti. že budou smazána VEŠKERÁ data.

 Stiskněte tlačítko OK, jakmile je zvýrazněna možnost Formátování disku.Na obrazovce se zobrazí nabídka, která vyžaduje zadání PIN kódu.Pokud jste PIN nezměnili, je výchozí tovární nastavení. 0000.Po zadání PIN kódu se na obrazovce zobrazí

vyskakovací nabídka s žádostí o potvrzení. Zvolte Ano a stiskněte tlačítko OK pro formátování USB disku.Zvolte Ne a stiskněte OK pro zrušení.Před formátováním USB disku zálohujte důležitá data.

#### Maximální časový posun

Pomocí této možnosti můžete nastavit časový limit pro funkci časového posunu.Časový limit lze nastavit v rozmezí 5 minut až 1,5 hodiny s určitými časovými intervaly.Časový posun se zastaví na konci vámi nastaveného časového limitu

### Nastavení internetu

Zvolte možnost Nastavení internetu z nabídky Nastavení. Barevnými tlačítky zvolte jednu z možností.

Dynamické : automatické nastavení parametrů

Statické : manuální nastavení parametrů uživatelem

Stav sítě se zobrazuje v řádku Kvalita připojení.

Po dokončení nastavení stiskněte OK pro uložení změn a zavření nabídky.

### Nahrát nastavení

Načíst výchozí nastavení: Toto nastavení načte naposledy uložený seznam kanálů a profil nastavení.

Označte výchozí nastavení, které chcete načíst a stiskněte OK. Budete vyzváni k potvrzení změn. Zvolte Ano a stiskněte OK pro potvrzení načtení nastavení nebo zvolte Ne a stiskněte tlačítko OK pro zrušení.

Načtení nastavení z USB: Toto nastavení načte seznam kanálů a profil nastavení uložený v připojeném USB paměťovém zařízení.

Zvolte možnost Načíst nastavení z USB a stiskněte tlačítko OK.Budete vyzváni k potvrzení změn.Zvolte Ano a stiskněte tlačítko OK pro potvrzení načtení nastavení nebo zvolte Ne a stiskněte tlačítko OK pro zrušení.

### Uložit nastavení

Uložit výchozí nastavení: Toto nastavení ukládá seznamy a nastavení kanálů jako profil nastavení, který lze později znovu načíst pomocí funkce Načíst výchozí nastavení.

Zvýrazněte možnost Uložit výchozí nastavení a stiskněte tlačítko OK.Budete vyzváni k potvrzení <sup>†</sup> Ceština - 19 -

změn. Zvolte Ano a stiskněte tlačítko OK pro potvrzení uložení nastavení.

Uložit nastavení na USB: Toto nastavení ukládá seznamy kanálů a nastavení jako profil nastavení do připojeného paměťového zařízení USB. Profil lze později znovu načíst prostřednictvím možnosti Načíst nastavení z USB

Zvolte možnost Uložit nastavení na USB a stiskněte tlačítko OK.Budete vyzváni k potvrzení změn.Zvolte Ano a stiskněte tlačítko OK pro potvrzení uložení nastavení

## Knihovna nahrávek

DŮLEŽITÉ: Chcete-li zobrazit knihovnu nahrávek, měli byste neiprve k přijímači připojit USB disk.V opačném případě nebude tato funkce k dispozici.

Všechny nahrávky jsou uloženy v knihovně nahrávek. Chcete-li zobrazit seznam nahrávek, stiskněte tlačítko MENU, zvolte možnost Knihovna nahrávek z hlavní nabídky a stiskněte tlačítko OK. Pro rychlý přístup do této nabídky můžete také stisknout tlačítko LIB na dálkovém ovladači

Odstranit (modré tlačítko):Odstraní vybranou nahrávku

Možnosti přehrávání (tlačítko OK): Otevře nabídku Možnosti přehrávání .K dispozici budou možnosti Přehrát od začátku. Pokračovat. Přehrát z offsetu a Správa kapitol.

Upravit (tlačítko P/P): Upravuje dostupné parametry zvýrazněné nahrávky.

Pokračovat (tlačítko přehrávání): Obnoví přehrávání.

Podrobnosti (tlačítko INFO):Zobrazuje informace o zvýrazněné nahrávce.

Seřadit (tlačítko TEXT): Seřadí nahrávky podle jména, délky atd.

#### Poznámky:

Během přehrávání nebude možné prohlížet hlavní nabídku ani položky nabídky.

Pokud má přístroj více portů USB a více pevných disků připojených k těmto portům, měl by uživatel zvolit ten, který bude použit jako záznamové zařízení.

#### Možnosti kapitoly

Během sledování nahrávání můžete vytvářet kapitoly. Stiskněte tlačítko Menu při přehrávání nahrávky. Zobrazí se nabídka Možnosti kapitoly.Kapitoly v nahrávkách vytvoříte pomocí možnosti Vytvořit značku nové kapitoly v této nabídce. Prostřednictvím dalších možností této nabídky můžete také procházet dříve vytvořené kapitoly v nahrávce.

Je-li k dispozici, můžete rovněž přehrát nahrávku zpětně od libovolné kapitoly pomocí možnosti Správa kapitol v nabídce Možnosti přehrávání.

## Prohlížeč médií

Můžete stisknout tlačítko **MENU**, zvolit možnost **Prohlížeč médií** z hlavní nabídky a stisknout tlačítko **OK** nebo stisknout tlačítko **Prohlížeč médií** pro zobrazení nabídky **Prohlížeč médií**.

## Prohlížení obsahu připojeného USB disku

Z připojeného USB disku můžete přehrávat hudbu, video nebo obrázky.Zvolte možnost **USB zařízení** z nabídky **Prohlížeč médií** a stiskněte tlačítko **OK**.Zobrazí se následující možnosti výběru souborů.

#### Poznámky:

Možnosti videa/fotky/hudba profiltrují relevantní soubory. Pokud zvolíte možnost Všechny, budou zobrazeny všechnysoubory obsažené na paměťovém zařízení v příslušných složkách.

Některá zařízení kompatibilní s rozhraním USB nemusí být podporována.

Pokud není USB disk rozpoznán po vypnutí a zapnutí přístroje nebo **První instalaci**, odpojte USB zařízení a vypněte a zapněte přijímač.Znovu připojte paměťové zařízení USB.

# Přehrávání USB prostřednictvím prohlížeče médií

### Přehrávání video souborů

Zvolte možnost **Videa** a stiskněte tlačítko **OK** pro zobrazení všech dostupných video souborů.

Přeskočit (numerická tlačítka): Přeskočí na soubor začínající zvoleným písmenem nebo číslem.

Přehrát volbu/přehrát (tlačítko OK/►):Přehraje zvolený soubor.

Seřadit podle názvu (tlačítko AUDIO): Roztřídí soubory podle názvu.

Změnit médium (modré tlačítko): Změní typ média.

+12 (zelené tlačítko): Zobrazí dalších 12 položek v seznamu.

-12 (červené tlačítko): Zobrazí předchozích 12 položek v seznamu.

Kořenový seznam (tlačítkoP<P): Zobrazí kořenový adresář.

Během přehrávání videa budou k dispozici následující funkce.

Přehrát (tlačítko ):Obnoví přehrávání videa.

Pauza (tlačítko II):Pozastaví/obnoví přehrávání videa.

Stop (tlačítko ):Zastaví přehrávání videa. Přetočit (tlačítko <<):Přehraje nahrávku zpět. Rychlé převíjení vpřed (tlačítko **>>** ):Přehraje nahrávku vpřed.

Přeskočit (zelené tlačítko): Přeskočí na zvolený čas.

Titul./zvuk (tlačítko AUDIO):Nastaví předvolby titulků nebo zvuku, pokud jsou k dispozici.

Titul.Úprava času (žluté tlačítko):Otevře nabídku Úprava času titulků.Pro nastavení použijte levé/ pravé směrové tlačítko.Stiskněte žluté tlačítko pro potvrzení a modré tlačítko pro odstranění.Stiskněte tlačítko MENU pro zrušení a/nebo zavření nabídky.

Titul.Velikost (modré tlačítko):Změní velikost titulků.

Titul.Pozice (červené tlačítko):Změní pozici titulků na obrazovce.

Titul.Zap./vyp. (tlačítko SUBT):Aktivuje/zakáže titulky.

### Prohlížení JPEG souborů

Zvolte možnost **obrázky** a stiskněte tlačítko **OK** pro zobrazení všech dostupných obrázků.

Přeskočit (numerická tlačítka): Přeskočí na soubor se zadaným číslem souboru.

Zobrazení na celou obrazovku (tlačítko OK): Zobrazí vybraný snímek v režimu celé obrazovky.

**Prezentace (tlačítko ►):**Spustí prezentaci začínající vybraným obrázkem v seznamu.

Seřadit podle názvu (tlačítko AUDIO): Seřadí soubory podle data.

Změnit médium (modré tlačítko):Změní typ média.

Změnit interval snímků (žluté tlačítko): Nastaví hodnotu intervalu snímků.

+12 (zelené tlačítko): Zobrazí dalších 12 položek v seznamu.

**-12 (červené tlačítko):** Zobrazí předchozích 12 položek v seznamu.

Kořenový seznam (tlačítkoP<P): Zobrazí kořenový adresář.

#### Monosti prezentace

Stiskněte tlačítko > pro zahájení prezentace.

Pauza (tlačítko ): Pozastaví prezentaci.

Stop (tlačítko ):Pozastaví přehrávaný soubor.

Smyčka/náhodně (zelené tlačítko): Aktivuje režim smyčky/náhodného přehrávání.

Předchozí/další (tlačítka ◀►):Přejde na předchozí nebo následující soubor prezentace.

Otáčení (▼▲ tlačítka):Otočí obrázek pomocí tlačítek nahoru/dolů.

Zpět na seznam souborů (tlačítko EXIT): Vrátí se Pro upravení časovače stiskněte tlačítko OK. na seznam souborů. Pro zobrazení dalších informací o časovači stiskněte Nápověda (tlačítko INFO): Zobrazí informační panel. tlačítko INFO. Při vytváření nového časovače nahrávání nebo Přehrávání souborů MP3 úpravě nového časovače nahrávání budou k dispozici Zvolte možnost Hudba a stiskněte tlačítko OK pro následující parametry. zobrazení všech dostupných hudebních souborů. Kanál:Zvolte kanál. Přeskočit (numerická tlačítka): Přeskočí na Typ nahrávky: Tuto funkci nelze nastavit. soubor začínající zvoleným písmenem nebo Datum: Zadejte počáteční datum pomocí směrových číslem. tlačítek vlevo/vpravo a numerických tlačítek. Přehrát volbu (tlačítko OK): Přehraje pouze Začátek: Zadeite počáteční čas pomocí směrových zvolený soubor. tlačítek vlevo/vpravo a numerických tlačítek. **Přehrát (tlačítko** ►): Přehraje všechny Konec:Zadejte čas ukončení pomocí směrových zvukové soubory ve složce začínající zvoleným tlačítek vlevo/vpravo a numerických tlačítek. souborem. Trvání: Zobrazuje délku trvání mezi počátečním a konečným časem. Stop (tlačítko ):Zastaví přehrávání hudby. Opakování: Můžete nastavit opakovatelný časovač. K Pauza (tlačítko II):Pozastaví přehrávání dispozici jsou možnosti Jednou, Denně a Týdně. souboru. Přehrávání: Toto nastavení navolí kontrolu Seřadit podle názvu (tlačítko AUDIO):Seřadí přehrávání. Lze jej nastavit jako Povoleno, Zakázáno soubory. nebo Použít rodičovské nastavení. Pro nastavení této možnosti jako **Povoleno** musíte použít rodičovský Smyčka/náhodně (tlačítko INFO): Aktivuje PIN kód.Pokud je tato možnost nastavena jako Použít režim smyčky/náhodného přehrávání. rodičovské nastavení, je vyžadován rodičovský PIN Změnit médium (modré tlačítko): Změní typ kód pro změnu nebo odstranění naprogramovaného média. časovače. +12 (zelené tlačítko): Zobrazí dalších Změna/odstranění: K dispozici jsou možnosti 12položek v seznamu. Povoleno a Zakázáno. Pokud je tato možnost nastavena jako Zakázáno, je vyžadován -12 (červené tlačítko): Zobrazí předchozích rodičovský PIN kód pro změnu nebo odstranění 12položek v seznamu. naprogramovaného časovače. Předchozí/další (tlačítka ◀ ► ):Přeskočí na Úpravy uložíte stisknutím zeleného tlačítka nebo předchozí nebo další soubor. který chcete zrušíte stisknutím červeného tlačítka přehrát. Tuto možnost nelze změnit, pokud je možnost Přehrávání nastavena na Povoleno. Kořenový seznam (tlačítkoP<P): Zobrazí kořenový adresář. Poznámka: Před použitím funkce časovače nahrávání připojte k přijímači USB disk.V opačném případě nebude funkce Zobrazení VŠECH souborů nahrávání dostupná. Pro funkce nahrávání programů a časový posun je doporučeno použít externí pevný disk USB namísto Zvolte možnost Všechny a stiskněte tlačítko USB flash disku OK.Budete moci zobrazit soubory se složkami a zároveň budou zobrazeny všechny zvolené soubory

## Plánování nahrávek

Zvolte možnost **Plánování nahrávek** z hlavní nabídky a stiskněte tlačítko **OK** pro pokračování.Zobrazí se nabídka**Časovač**.

hudby, videa a fotografií ve vybraných složkách.

- Pro přidání časovače nahrávání stiskněte žluté tlačítko.Na obrazovce se zobrazí nabídka Přidat časovač:
- Pro smazání časovače stiskněte modré tlačítko.

## Podmíněný přístup

Váš přijímač podporuje technologii podmíněného přístupu CI/CI+ prostřednictvím modulu Common Interface (CIM). Placené televizní kanály můžete dekódovat pomocí správné kombinace účastnické karty a modulu CIM.

- Pomocí instalace dle operátora nebo automatickou či ruční instalací vyhledejte kanály.
- Vypněte přijímač a odpojte jej ze sítě.
- · Vložte kartu do CIM modulu.

 CIM modul s kartou zasuňte do CI konektoru přijímače. CIM modul nelze zasunout nesprávnou stranou.

DŮLEŽITÉ: Při zasouvání CIM modulu do přijímače postupujte opatrně. Při neopatrném vkládání může dojít k poškození CIM modulu nebo přijímače.

 Připojte přijímač do zásuvky, zapněte ho a počkejte na aktivaci karty.

Některé CIM moduly podmíněného přístupu a účastnické karty mohou vyžadovat další nastavení. Podrobné informace o nastavení naleznete v příručce k modulu a kartě.

Pro zobrazení nabídky nastavení CIM modulu podmíněného přístupu stiskněte tlačítko MENU, zvolte možnost **Podmíněný přístup** a stiskněte tlačítko **OK**.

**Poznámka:CIM modul** vložte nebo vyjměte pouze tehdy, je-li přijímač v pohotovostním režimu nebo je odpojen od sítě.

## Internetový portál

Pomocí přijímače získáte přístup k internetovému portálu.Pro tyto účely je vyžadováno aktivní připojení k internetu.Po dokončení připojení můžete stisknutím tlačítka internet na dálkovém ovladači aktivovat internetový portál.Prostřednictvím tohoto portálu získáte přístup k několika aplikacím.Pro výběr použijte směrová tlačítka.

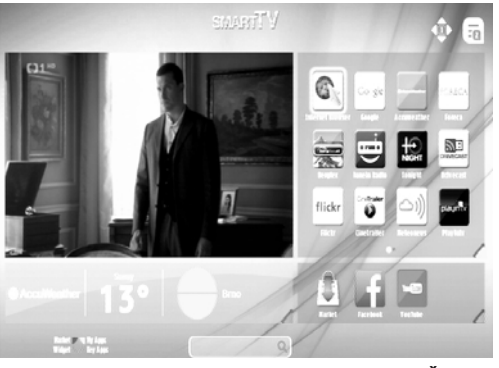

## Systém HBBTV

HbbTV (Hybrid Broadcast Broadband TV) je nový průmyslový standard, který hladce kombinuje TV služby doručené prostřednictvím vysílání se službami doručenými prostřednictvím širokopásmového připojení. Umožňuje také přístup k internetovým službám pouze pro spotřebitele pomocí připojeného TV a přijímače.Služby poskytované prostřednictvím HbbTV zahrnují tradiční vysílací kanály TV, catch-up služby, video na vyžádání, EPG, interaktivní reklamu, personalizaci, hlasování, hry, sociální sítě a další multimediální aplikace.

HbbTV aplikace jsou k dispozici na kanálech, kde jsou signalizovány televizním vysílání. Vysílání označí jednu aplikaci jako "automatické spuštění" a ta se spustí na platformu automaticky.Aplikace AUTOSTART jsou obvykle zahájeny tlačítkem s malou červenou ikonu pro informování uživatele, že na tomto kanálu je HbbTV aplikace (tvar a umístění červeného tlačítka závisí na aplikaci). Červené tlačítko se někdy zobrazí a pak zmizí. Pro otevření aplikace stiskněte červené tlačítko.Poté, co se zobrazí stránka, uživatel se může vrátit do původního stavu červené ikonky stisknutím červeného tlačítka.Uživatel může přepínat mezi režimem ikony červeného tlačítka stisknutím červeného tlačítka. Je třeba poznamenat, že schopnost spínání červeného tlačítka je dána aplikací a některé aplikace se mohou chovat odlišně.

Pokud uživatel přepne na jiný kanál, zatímco je aktivní aplikace HbbTv (buď v režimu červených ikon nebo v režimu plného uživatelského rozhraní), mohou nastat následující scénáře.

- Aplikace může běžet dál.
- Aplikace může být ukončena.
- Aplikace může být ukončena a může být spuštěna další aplikace autostart červeného tlačítka.

HbbTv umožňuje aplikacizískat data z broadbandu nebo vysílání.Vysílatel může umožnit oběma směry nebo v jedném z nich.Nemá-li daná platforma k dispozici funkční širokopásmové připojení, může stále spouštět aplikace přenášené přes televizní vysílání.

Aplikace červeného tlačítka poskytuje odkazy k jiným aplikacím.Uživatel pak může přejít na jiné aplikace pomocí uvedených odkazů.Žádosti by měly obsahovat způsob, jak je ukončit, je to obvykle tlačítko 0.

HbbTV aplikace používají tlačítka na dálkovém ovladači pro interakci s uživatelem.Je-li zahájena HbbTv aplikace, ovládání některých tlačítek vykonává aplikace.Příklad: číselná volba kanálů nebude fungovat na aplikaci teletextu, kde čísla ukazují stránky teletextu. HbbTV vyžaduje schopnost AV streaming pro danou platformu.Existuje mnoho aplikací, které poskytují VOD (video on demand) a catch-up TV služby.Uživatel může na dálkovém ovladači použít tlačítka spustit, pauza, stop, dopředu a přetočit, aby mohl pracovat s AV obsahem.

**Poznámka:**Aby nedošlo k žádným problémům s aplikací HbbTV, je důležitá rychlost připojení k internetu.Doporučuje se přinejmenším rychlost připojení 8 Mbit.

Úvodní stránka HBB vysílání České televize z níž lze vstoupit do živého vysílání, procházet archív, teletext atd.

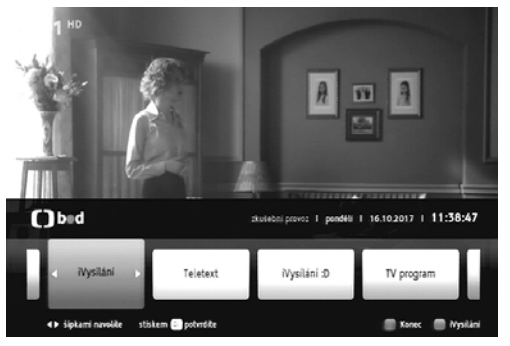

Ukázka teletextu HBB TV České televize

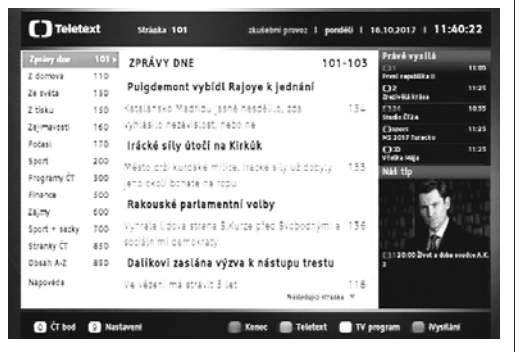

Přehled programů v HBB TV České televize.

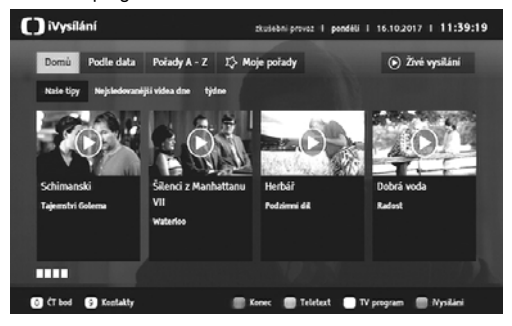

## Další funkce

### Výběr TV/rádio

Po stisknutí tlačítka **TV/rádio** na dálkovém ovladači, můžete přepínat mezi volbami **Pouze TV, Pouze rádio** a **Zobrazit vše**.Po změně režimu přijímač změní kanál na poslední vysílání.

## Technický popis

#### OBECNÉ

- Napájecí napětí:100 240 V~ 50 Hz
- Vstupní frekvence950 2150 MHz
- Maximální spotřeba energie: 22 W
- Spotřeba energie v pohotovostním režimu:< 0,5 W</li>
- Provozní teplota:5 °C ~ +40 °C
- Skladovací teplota:-20 °C ~ +70 °C
- Vlhkost:25 až 75 % rel.
- Fyzické rozměry:231 x 137,45 x 44,3 mm
- Hmotnost:595 g

## Dálkový ovladač

Provozní dosah: 7m max.

Baterie: 2 x 1,5V (R-03/AAA)

#### Digitální funkce

#### Přenosová norma

- DVB-S/S2, MPEG2
- DVB-S/S2, MPEG4

#### Demodulace

- QPSK, DVB-S 1-45 Msym/s
- QPSK, DVB-S2 2-45 Msym/s
- 8PSK 2-45 Msym/s
- 8PSK Turbo 2-30 Msym/s

#### → Režimy FEC:

 QPSK
 Auto, 1/2, 3/5, 2/3, 3/4, 4/5, 5/6, 8/9, 9/10

 8PSK
 Auto, 3/5, 2/3, 3/4, 5/6, 8/9, 9/10

 QPSK (8PSK Turbo)
 Auto, 1/2, 2/3, 3/4, 5/6, 7/8

 8PSK (8PSK Turbo)
 Auto, 2/3, 3/4, 4/5, 5/6, 8/9

#### Hardwarová konfigurace

- Hlavní IC:BCM7362
- Obvod:128 MB NAND + 2 MB SPI NOR
- DRAM:512 MB

#### Video

- Video:MP @ ML, PAL, 4:3/16:9
- Dekodér videa MPEG-4 AVC/H.264 HP@L4

#### Zvuk

- Dekódování zvuku:MPEG-1 LAYER I/II, MPEG-2 LAYER II, Dolby Digital a Dolby Digital Plus.
- Podporované vzorkovací frekvence jsou 32 kHz, 44,1 kHz nebo 48 kHz.
- Široký dynamický rozsah (16bitové rozlišení)

#### Napájecí zdroj pro LNB

- Vertikální:13/14 V
- Horizontální:17/18 V
- Max. výstupní proud:300 mA (ochrana proti zkratu)
- 22 kHz tón:Frekvence 22 KHz ± 2 KHz
- :Amplituda 0,6 Vpp ± 0,2 Vpp

Napájecí zdroj USB 5V @ 500+100 mA max. 500 mA max. pro každý USB port

## TV SCART

#### Video výstup

Kompozitní videosignál, 1 Vp-p±3dB/75 ohm RGB video signály; 0,7 Vp-p-+ 3 dB/75 ohmů

Audio výstup 2 Vrms / Z = 10k ohm Přepínání funkcí 12V / 6V pro 4:3 / 16:9 / Z = 10 k 0-0,4V/1-3 V pro kompozitní/RGB /Z = 75 ohm

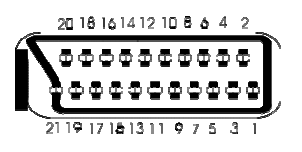

## Informaceo ochrannýchznámkách

Vyrobeno v licenci Dolby Laboratories.Dolby" Dolby Audio a symbol dvojitého D jsou pod ochrannou známkou Dolby Laboratories.

Pojmy HDMI a High-Definition Multimedia Interface a logo HDMI jsou ochranné známky nebo registrované ochranné známky společnosti HDMI Licensing Administrator, Inc. ve Spojených státech amerických a dalších zemích.

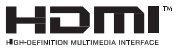

Tento produkt obsahuje technologie podléhající právům duševního vlastnictví společnosti Microsoft. Použití nebo distribuce této technologie mimo tento produkt je bez příslušné licence(í) od společnosti Microsoft zakázána.

\*\*\*

Vlastníci obsahu používají technologii přístupu k obsahu Microsoft PlayReady™ k ochraně svého duševního vlastnictví, včetně obsahu chráněného autorskými právy.Toto zařízení používá technologii PlayReady pro přístup k PlayReady-chráněnému obsahu a/nebo k WMDRMchráněnému obsahu.V případě, že přístroj přestane správně prosazovat omezení týkající se používání obsahu, vlastníci obsahu mohou vyžadovat po společnosti Microsoft odvolání schopnosti zařízení na spotřebu PlayReady-chráněného obsahu.Odvolání by nemělo mít vliv na nechráněný obsah ani obsah chráněný jinými technologiemi.Vlastníci obsahu mohou vyžadovat aktualizaci PlayReady pro přístup k jejich obsahu.Pokud aktualizaci odmítnete, nebudete moci přistupovat k obsahu, který vyžaduje aktualizaci.

\*

DVB a DVB loga jsou ochranné známky projektu DVB.

## Řešení problémů

| Problémy                        | Možné důvody                                                                                                    | Co dělat                                                                                                    |
|---------------------------------|----------------------------------------------------------------------------------------------------|----------------------------------------------------------------------------------------------------|
| LED dioda nesvítí               | Kabel napájení není<br>připojen.                                                                                                    | Zkontrolujte, jestli je napájecí kabel<br>připojen do zásuvky ve zdi.                                                                                                    |
| Chybí obraz nebo zvuk.          | Žádný nebo slabý signál.                                                                                                    | Zkontrolujte anténní a video připojení (SCART/HDMI).                                                                                                    |
| Změny nastavení se neprojevily. | Přijímač byl odpojen bez<br>přepnutí do pohotovostního<br>režimu.                                                                     | Před odpojením přijímače se ujistěte,<br>že je v pohotovostním režimu.                                                                                                    |
| Dálkový ovladač nefunguje.      | <ul> <li>Přijímač je v<br/>pohotovostním režimu.</li> <li>Dálkový ovladač je mimo<br/>dosah.</li> <li>Baterie jsou vybity.</li> </ul> | <ul> <li>Stiskněte tlačítko STANDBY.</li> <li>Zkontrolujte, zda dálkový ovladač nic<br/>neblokuje.</li> <li>Vyměňte baterie za nové.</li> </ul>                                                                           |
| Zapomněl jsem heslo.            |                                                                                                    | Obraťte se na nejbližší servisní středisko.                                                                                                    |
| Nahrávání nedostupné            | USB disk nebyl rozpoznán.                                                                                                    | Před nahráním programu nejprve<br>připojte USB disk k přijímači.V<br>opačném případě nebude funkce<br>nahrávání dostupná.Pokud nahrávání<br>nefunguje, vypněte a zapněte přijímač<br>a odpojte a znovu připojte USB disk. |

Výrobce si vyhrazuje právo na změnu technických charakteristik výrobku.

Upozornění : Baterie dodávané spolu s výrobkem slouží zejména pro přezkoušení správné funkce výrobku, nikoli pro jeho dlouhodobý provoz. Doporučujeme proto baterie vyměnit za nové.

#### POZOR ! Přístroj neotvírejte! V případě nutnosti před otevřením vyjměte vidlici síťového přívodu ze zásuvky.

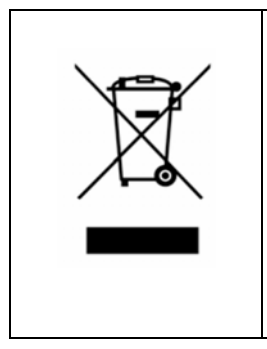

Symbol na výrobku nebo v průvodní dokumentaci znamená, že použité elektrické nebo elektronické výrobky nesmí být likvidovány společně s komunálním odpadem. Za účelem správné likvidace výrobku jej odevzdejte na určených sběrných místech, kde budou přijata zdarma. Pro bližší informace kontaktujte prodejce zařízení.

Při nesprávném způsobu likvidace elektrických nebo elektronických přístrojů, mohou být v souladu s národními předpisy uděleny pokuty.

#### Záruční servis

#### MASCOM SERVIS s.r.o.

Školská 188, 252 26 Kosoř, Praha-západ tel.: +420 257 912 054 mail : servis@mascom.cz

Provozní doba Po-Pá 9-17hodin

#### Dovozce

MASCOM spol.s r.o. Školská 188, 252 26 Kosoř, Praha-západ tel.:+420 257 912 646,+420 602 682 797 mail : info@mascom.cz

web: www.mascom.cz